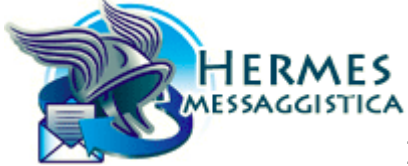

#### INPS.HERMES.10/01/2023.0000195

#### Mittente

## Sede: 0013/ PENSIONI Messaggio numero: 000195 del 10/01/2023 16.19.56 Inviato da:

Destinatari[453]

| Classificazio            | one                                                                                                    |
|--------------------------|----------------------------------------------------------------------------------------------------|
| Tipo Messaggio           | o: Standard                                                                                                    |
| Visibilità<br>messaggio: | Strutture INPS                                                                                                    |
| Area/Dirigente           | <ul> <li>Area Riscatti E Ricongiunzioni [Attuale responsabile:De<br/>Nigris Nunziatina]</li> </ul>                                                                                  |
| Messaggio                |                                                                                                    |
| Oggetto:                 | Costituzione di rendita vitalizia ex art.13 della legge<br>n.1338/1962 – Aggiornamento della procedura gestionale<br>NPIGPA con l'introduzione di controlli in logica di compliance |
| Corpo del<br>messaggio:  |                                                                                                    |

## DIREZIONE CENTRALE PENSIONI DIREZIONE CENTRALE TECONOLGIA, INFORMATICA E INNOVAZIONE

Le analisi antifrode effettuate nel corso degli ultimi anni sulla materia della costituzione di rendita vitalizia ex art.13 della legge n.1338/1962 hanno rilevato la rischiosità del processo e l'opportunità di rafforzare gli interventi procedurali che garantiscano la conformità (compliance) dell'azione amministrativa alle disposizioni normative vigenti, nell'ottica di prevenire il rischio di frodi, di inefficienze operative o di costituzioni di posizioni lavorative fittizie.

Attesa la peculiarità dell'istituto in esame, non riconducibile al sistema generale dei riscatti, le attività di controllo sulla legittimità dei provvedimenti non possono essere eseguite automaticamente dagli applicativi gestionali; difatti, ogni prova documentale, sebbene astrattamente idonea a provare l'esistenza e/o durata del rapporto di lavoro, deve poi essere valutata in concreto, congiuntamente e unitariamente alla restante documentazione agli atti e una mera elencazione di documenti idonei non potrebbe mai essere tassativa ma solo esemplificativa. Resta però l'esigenza di intensificare le attività di controllo volte ad assicurare la verifica dei provvedimenti di concessione della rendita vitalizia prima dell'emissione dei relativi provvedimenti.

Con riferimento alle pratiche di costituzione di rendita vitalizia, la procedura gestionale NPIGPA è stata quindi aggiornata con la previsione di una fase di *"convalida"* del provvedimento. Dopo la valutazione positiva della domanda amministrativa da parte dell'operatore, la successiva convalida è demandata alla responsabilità primaria del management operativo e interviene prima che il periodo chiesto a riscatto approdi in estratto, garantendo in tal modo un maggior grado di trasparenza e affidamento nei confronti dell'utenza esterna. L'attività di ratifica del *"validatore"* non deve esaurirsi in una operazione meramente formale ma deve concretizzarsi in un controllo di merito in ordine alla regolarità, nella sostanza e nella forma, della documentazione esibita.

La convalida sarà consentita soltanto alle utenze con profilo di responsabile dell'Unità Organizzativa cui è attribuito il prodotto in esame. Una volta convalidato, il provvedimento è notificato all'interessato e tutte le fasi successive seguono il percorso in uso.

Si allegano le istruzioni operative.

- Il Direttore Centrale Pensioni Vito La Monica
- Il Direttore Centrale Tecnologia, Informatica e Innovazione Massimiliano D'Angelo

## COSTITUZIONE DI RENDITA VITALIZIA EX ART.13 DELLA LEGGE N.1338/1962 – AGGIORNAMENTO DELLA PROCEDURA GESTIONALE NPIGPA CON L'INTRODUZIONE DI CONTROLLI IN LOGICA DI COMPLIANCE

Le pratiche di costituzione di rendita vitalizia ex art.13 della legge n.1338/1962, per essere definite e poter procedere con il calcolo dell'onere dovranno essere previamente validate dai responsabili del conto assicurativo

individuale o conto assicurativo fondi speciali, con ruolo di "validatore" su NPIGPA.

E' quindi modificato il flusso di lavorazione seguito finora. In primis, l'operatore procede all'esame della documentazione a supporto e ad ogni altra attività di verifica e accertamento istruttorio, secondo le indicazioni amministrative diramate in materia. Nel caso in cui la documentazione non sia sufficiente, respinge la richiesta o effettua le necessarie integrazioni istruttorie. Nel caso in cui ritenga che la domanda sia invece da accogliere, prima di accedere alla fase di calcolo dell'onere, invia la richiesta di validazione al responsabile dell'unità organizzativa.

Il "validatore" verifica la regolarità sostanziale e formale della documentazione esibita e, in caso di esito positivo, valida la richiesta. A questo punto, l'operatore potrà proseguire nella definizione della pratica. In caso negativo, respinge la richiesta o richiede un supplemento istruttorio.

Di seguito si dettagliano le varie fasi del processo.

## Richiesta di validazione da parte dell'operatore

L'operatore inserisce i periodi oggetto di riscatto e li conferma con l'apposita funzione. La pratica passa in stato esito "F= fase precedente il calcolo". Nella sezione "dati pratica" appare quindi il tasto funzione "Richiesta validazione".

Qualora l'attività di verifica della documentazione abbia dato esito negativo, l'operatore respinge la richiesta di riscatto o procede ad un supplemento istruttorio. Qualora invece ritenga che vi siano tutti i requisiti richiesti per accogliere la domanda, prima di procedere alla fase di calcolo dell'onere, richiede il nulla osta al validatore tramite il pulsante "*Richiesta validazione*".

|           | Probles de colector               |            |                    |            |          |                     |                             |        |
|-----------|-----------------------------------|------------|--------------------|------------|----------|---------------------|-----------------------------|--------|
| atiche    | Pratica da calcolar               | e          |                    |            |          |                     |                             |        |
| ione      |                                   |            | Dati d             | iella Prat | ica e da | ti Anagrafici       |                             |        |
| nternet   | Protica: RV Numero: 24235         |            | COST. RENDITA V    | TTALIZIA   | REVERSE  | BILE A.13 L.1338/62 | Data Pratica: 01/01/2021    |        |
|           | Esito pratica: A                  |            |                    |            |          |                     |                             |        |
|           |                                   |            |                    |            |          |                     | Provenienza: NPIGPA         |        |
|           | Cognome Titolare: 22.4 million    | COLUMN AV  | Nome Titolare: 275 |            |          |                     | Data di nascita: 29/12/1962 | Sesso: |
|           |                                   |            |                    |            |          |                     |                             |        |
|           |                                   |            |                    | 0          | pzioni   |                     |                             |        |
| •         | Altri contributi nella stessa ger | itione?    |                    |            |          |                     |                             |        |
| tra<br>ie |                                   |            |                    | Inserin    | nento Pe | riodi               |                             |        |
|           | Tipo Contributo                   | Data Dal   | Data Al            | Sett His   | Sett Dir | Retribuzione        |                             |        |
| _         | LAVORO DOMESTICO V                | 01 01 1990 | 31 12 1990         | 52         | 52       | < 10000             |                             |        |
|           | · · · · · ·                       |            |                    |            |          | د                   |                             |        |
|           |                                   |            |                    |            |          | <                   |                             |        |
|           | ×                                 |            |                    |            |          | <                   |                             |        |
|           | ×                                 |            |                    |            |          | <                   |                             |        |
|           | + Aggiungi Periodo                |            |                    |            |          |                     |                             |        |

## Figura 1: Conferma periodi

|          |                 |                                         |                 | Valida        | zione Rendita Vi    | talizia          |              |               |                |
|----------|-----------------|-----------------------------------------|-----------------|---------------|---------------------|------------------|--------------|---------------|----------------|
| Stato T  | ipologia Pratic | a: ATTIVA                               |                 |               |                     | Provenienza:     | NPIGPA       |               |                |
| Pratica: | RV Numero       | : 24235                                 |                 |               |                     |                  |              |               |                |
| COST. I  | RENDITA VITA    | ALIZIA REVERS                           | IBILE A.13 L.13 | 38/62         |                     |                  |              |               |                |
|          |                 |                                         |                 |               | Dati Pratica        |                  |              |               |                |
| Data Pra | atica: 01/01/2  | 2021                                    |                 |               | Patronato:          |                  |              |               |                |
| Codice E | Esito: F        |                                         |                 |               | Data Esito:         | 16/12/2022       |              |               |                |
| Sede Tra | asferimento:    |                                         |                 |               | Pratica Pres        | entata da:       |              |               |                |
| Azienda  | :               |                                         |                 |               |                     |                  |              |               |                |
| Ente:    |                 |                                         |                 |               | Ente Obsole         | eto:             |              |               |                |
| Note:    |                 |                                         |                 |               | Nil. Enter          |                  |              |               |                |
| Note:    |                 |                                         |                 |               |                     |                  |              | Dishie        | te Veliderieue |
|          |                 |                                         |                 |               |                     |                  |              | Richles       |                |
|          |                 |                                         |                 |               | Dati Anagrafici     |                  |              |               |                |
| Codice F | Fiscale: TETEE  | NCOTOOT 17 10                           |                 |               |                     |                  |              |               |                |
| Cognom   | ne: Maataata    | NOT NOT NOT NOT NOT NOT NOT NOT NOT NOT |                 | Nome          |                     |                  |              | Sesso: M      |                |
| Nato il: | 29/12/1962      |                                         |                 | Comi          | une: CAMERINO       |                  |              | Provincia: MC |                |
|          |                 |                                         |                 | Vis           | sualizzazione Perio | di               |              |               |                |
| Тіро     | Data Dal        | Data Al                                 | Giorni Diritto  | Giorni Misura | Settimane Diritto   | Settimane Misura | Mesi Diritto | Mesi Misura   | Retribuzione   |
| LD       | 01/01/1990      | 31/12/1990                              | 0               | 0             | 52                  | 52               | 0            | 0             | € 10.000,00    |

Figura 2: Invio richiesta validazione

Una volta che la pratica è posta all'attenzione del validatore, la stessa resta in stato "F"; l'operatore non può variare il codice esito e deve attendere lo sblocco della pratica da parte del responsabile. Un'apposita nota evidenzia che la pratica è in attesa di validazione.

|                                                    | Dettag    | lio Pratica                                   |                    |
|----------------------------------------------------|-----------|-----------------------------------------------|--------------------|
| Pratica Precalcolata                               |           | Provenienza: NPIGPA                           |                    |
| Pratica: RV Numero: 24245                          |           |                                               |                    |
| COST. RENDITA VITALIZIA REVERSIBILE A.13 L.1338/62 |           |                                               |                    |
|                                                    | Dati      | Pratica                                       |                    |
| Data Pratica: 01/01/2021                           |           | Patronato:                                    |                    |
| Codice Esito: F                                    |           | Data Esito: 23/12/2022 in attesa di validazio | ne dal: 23/12/2022 |
| Sede Trasferimento:                                |           | Pratica Presentata da:                        |                    |
| Azienda:                                           |           |                                               |                    |
| Ente:<br>Ente AnteSubentro:                        |           | Ente Obsoleto:<br>Rif. Ente:                  |                    |
| Note:                                              |           |                                               |                    |
|                                                    |           |                                               |                    |
|                                                    | Dati A    | nagrafici                                     |                    |
| Cognome: C.                                        | Nome:     |                                               | Sesso: F           |
| Nato il:                                           | Comune: I |                                               | Provincia: RM      |
|                                                    |           |                                               | Visualizza A       |

## Validazione con ruolo "validatore"

Il profilo di "*validatore*" è stato assegnato in via massiva ai responsabili di "Gestione conto individuale" e "Fondi Speciali"; in mancanza di queste figure, il profilo è stato assegnato al Direttore di Agenzia. Per chiarimenti o modifiche nell'assegnazione del profilo di validatore potrà essere aperto un ticket da NPIGPA.

La richiesta di validazione da parte dell'operatore produce l'invio automatico di una email al validatore:

"Si comunica che in data xx/xx/xxx è stata acquisita la pratica RV – xx n.xxx presentata il yy/yy/yy. Si prega di procedere con la validazione o con la chiusura al seguente link:..."

La pratica è posta nella sezione "rendite vitalizie" del menu principale, nella sottosezione "*rendite vitalizie da validare*".

Il validatore, entrando nell'applicazione NPIGPA, nella sezione *Rendite vitalizie -> "Rendite vitalizie da validare*" ha quindi a disposizione l'elenco delle pratiche da validare.

Selezionata la pratica di interesse ed entrato nel dettaglio, potrà quindi validarla attraverso il pulsante "*Valida*" o rifiutare la richiesta di validazione attraverso il pulsante "*Respingi*" che prevede la scelta di uno degli esiti: "*E=evidenza*", nel caso in cui sia richiesto un approfondimento o un supplemento istruttorio; "*R=respinta*", nel caso di valutazione negativa o "*0 (zero)=annullata*" qualora, per qualche motivo, la pratica sia stata acquisita per errore.

In questa fase, l'attività del validatore non deve essere meramente contemplativa della valutazione effettuata dall'operatore ma deve investire un controllo sulla regolarità, sostanziale e formale, della documentazione esibita in modo da assicurare maggiore affidabilità ed efficienza dell'azione amministrativa.

| Home Page                        | Vets: Likkubb     Conception data                               |
|----------------------------------|-----------------------------------------------------------------|
| Ricerca                          | Numero Distante Antoneo Antoneo te a COA 00                     |
| Gestione Pratiche                | Nuova Piattaforma Integrata GPA92                               |
| Amministrazione                  | Rendite vitalizie da validare:                                  |
| Rendite Vitalizie                | Rendite vitalizie da validare: 2 Vai a domande da validare      |
| Rendite vitalizie da<br>validare |                                                                 |
| Domande Da Internet              | Bacheca Avvisi                                                  |
| Statistiche                      | Avvisi per la sede 0300                                         |
| Pratiche Telematiche             | Marcanio subhicato lunadi 3 ottobra 2022 16 13                  |
| Cruscotto pratiche in            | Tipo Contributo Data Dat Data Al Sett His Sett Dir Retribuzione |
| evidenza                         | LAVORD DOMESTICO V 01.01.1990 31.12.1990 52 52 < 10000          |
| Archivio news e manuali          |                                                                 |
|                                  |                                                                 |
|                                  |                                                                 |
|                                  |                                                                 |
|                                  | * Agglungi Periodo                                              |

# Figura 3: Menù Rendite vitalizie da validare

#### Rendite vitalizie da validare

|    | Tipo Pratica | Numero Domanda | Data Domanda | Codice Fiscale        |
|----|--------------|----------------|--------------|-----------------------|
| ٩  | RV           | 24236          | 01/01/2021   | (                     |
| ٩  | RV           | 24237          | 01/01/2021   | CHNICHTEOMEOHEOH      |
| ٩  | RV           | 24238          | 01/01/2021   | CMNCNTEOMEOUEOT.      |
| ٩  | RV           | 24244          | 30/01/2022   | 1.2.2.2.277 309/19011 |
| ٩  | RV           | 24245          | 01/01/2021   | (                     |
| ٩  | RVAR         | 22633          | 03/07/2019   | I BADNICCESSCOOLED    |
| ٩  | RVCD         | 23002          | 01/01/2000   | CONCINE DROOF OF AF   |
| ٩  | RVEL         | 30026          | 01/01/2021   | FLUET CERTIFICATION   |
| ٩  | RVET         | 14             | 01/01/2005   | S                     |
| ٩  | RVFS         | 30023          | 01/01/2021   | ç                     |
| 12 |              |                |              |                       |

# Figura 4: Lista Rendite Vitalizie da validare

| Validazione F                                        | lendita Vitalizia            |
|------------------------------------------------------|------------------------------|
| Pratica Precalcolata Stato Tipologia Pratica: ATTIVA | Provenienza: NPIGPA          |
| Pratica: RV Numero: 24236                            |                              |
| COST. RENDITA VITALIZIA REVERSIBILE A.13 L.1338/62   |                              |
| Dati                                                 | Pratica                      |
| Data Pratica: 01/01/2021                             | Patronato:                   |
| Codice Esito: F                                      | Data Esito: 19/12/2022       |
| Sede Trasferimento:                                  | Pratica Presentata da:       |
| Azienda:                                             |                              |
| Ente:                                                | Ente Obsoleto:<br>Rif. Ente: |
| Note:                                                |                              |
|                                                      | Respingi Valida              |

Figura 5: Validazione

## Lavorazione da parte dell'operatore delle pratiche validate

Terminata l'attività del validatore, le pratiche sono disponibili per l'operatore nella sezione *"rendite vitalizie -> Rendite vitalizie validate"*, distinte tra quelle approvate in senso positivo e quelle respinte o annullate.

A questo punto l'operatore seleziona la pratica di interesse e procede alle fasi successive del procedimento:

- 1. notifica del provvedimento di reiezione per le pratiche poste in stato "R" dal validatore
- integrazione istruttoria per le pratiche poste in esito "E" dal validatore: in questo caso, all'esito degli approfondimenti o delle verifiche disposte, l'operatore può riportare la pratica in F e richiedere nuovamente l'intervento del validatore
- 3. calcolo dell'onere in caso di accoglimento della richiesta. In caso di valutazione positiva del validatore, la pratica passa in esito "O= pratica approvata dal validatore" e si potrà procedere alle fasi successive.

| Ricerca                    |   |              |                     |
|----------------------------|---|--------------|---------------------|
| Gestione Pratiche          |   |              | Rendite vita        |
| Amministrazione            |   | Tipo Pratica | Numero Domanda      |
| Rendite Vitalizie          | ٩ | RV           | 24242               |
| Rendite vitalizie da       | ٩ | RVEL         | 30025               |
| Rendite vitalizie validate |   |              | Rendite vitalizie r |

Figura 6: Nuova voce menù Rendite vitalizie validate

| A Home Page                                                                         | وسا | Apentura locues      | vens. 1.11.25           | Cod Se<br>Ro        | de 0300<br>de Operatore |
|-------------------------------------------------------------------------------------|-----|----------------------|-------------------------|---------------------|-------------------------|
| 17                                                                                  |     |                      |                         |                     |                         |
| e Pratiche                                                                          |     |                      | Rendite vit             | alizie validate     |                         |
| istrazione                                                                          |     | Tipo Pratica         | Numero Domanda          | Data Domanda        | Codice Fiscale          |
| de Da Internet                                                                      | 9   | RV                   | 24235                   | 01/01/2021          | 1655565eccceeee245      |
| khe                                                                                 | 9   | RVEL                 | 30025                   | 01/01/2021          | DADA CONSTRAINED        |
| e Telematiche                                                                       |     |                      |                         | 2022 8220           |                         |
| to alla consulenza                                                                  |     |                      | Rendite vitalizie       | espinte o annullate |                         |
|                                                                                     |     |                      | UNITED IN REPORT OF     |                     |                         |
| i Contabili                                                                         |     | Tipo Pratica         | Humero Domanda          | Data Domisinda      | Codice Inscale          |
| i Contabili<br>i                                                                    | Q   | Tipo Pratica         | Pamero Domanda          | 01/01/2021          | Codice Inscale          |
| i Contabili<br>i<br>I Biglietto Contabile                                           | q   | Tipo Pratica<br>RVCD | 23001                   | 01/01/2021          | Codice Fiscale          |
| i Contabili<br>i<br>Biglietto Contabile<br>sa attribuzioni tra<br>si e sedi diverse | q   | Tipo Pratica<br>RVCD | Remero Domanda<br>23001 | 01/01/2021          | Codice Fescale          |

Conferma Periodi Torna al dettaglio della pratica

Figura 7: Rendite vitalizie Validate

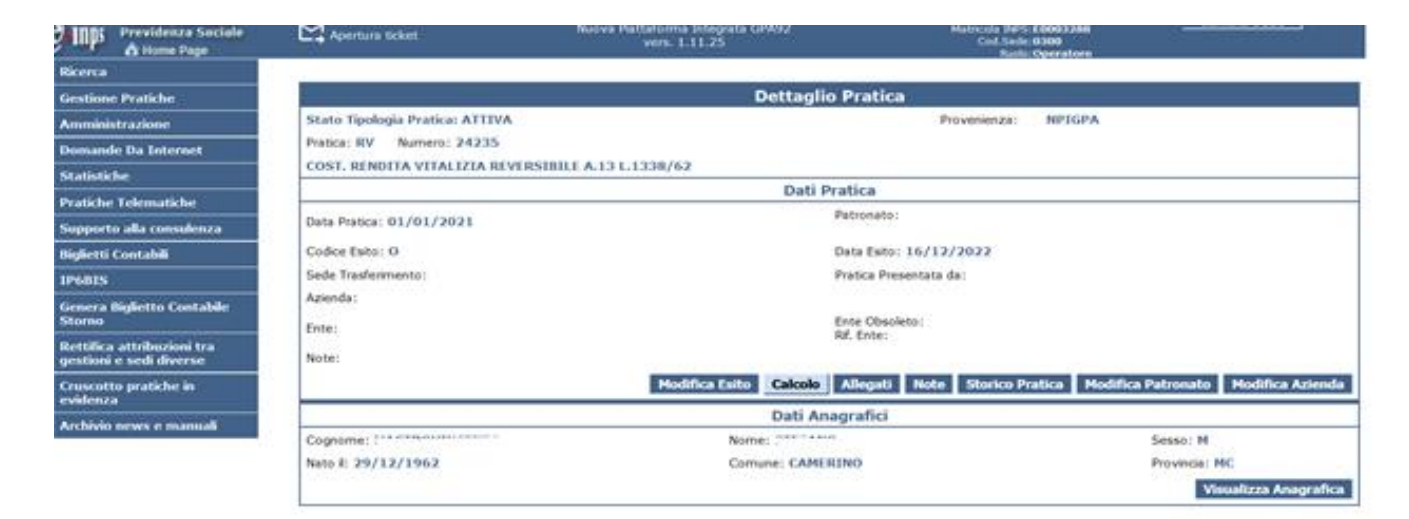

Figura 8: Dettaglio pratica validata